## SKYWARD EMPLOYEE ACCESS

- 1. www.deerfield.k12.wi.us
- 2. Staff Resources left side menu list
- 3. Skyward Employee Access
- 4. User name: last name first initial
- 5. Password: temp2345
  - > Once logged in, you will be prompted to change your password

You are able to view Employee Information including Personal Information and Payroll including Check History, Direct Deposit, W-2, and W-4 among other information.

| Employee Access - 05.15.02.00.03 - Mozilla Firefo                             | ох        |                                                                                                    |                 |                            |
|-------------------------------------------------------------------------------|-----------|----------------------------------------------------------------------------------------------------|-----------------|----------------------------|
| https://skyward.iscorp.com/scripts/wsisa.dll/W                                | Service=w | sfindeerfieldwi/semhom01.w                                                                                                    |                 |                            |
| Deerfield School Distric                                                      | t - Fina  | ncial                                                                                                    | Wendy Helminiak | Account Preferences Exit ? |
| Employee Information                                                          |           | ▼ Payroll                                                                                                    |                 | ue                         |
| Personal Information<br>Calendar<br>Modify HR Calendar Events<br>Online Forms |           | Check History<br>Check Estimator<br>Calendar Year-to-Date<br>Fiscal Year-to-Date<br>Direct Deposit Information<br>W2 Information<br>W4 Information<br>Flex Information |                 | 9                          |
| Personal Information     My Status     My Requests                            | ¶<br>     |                                                                                                    |                 |                            |
| © 2015 Skyward, Inc. All rights reserved.                                     |           |                                                                                                    |                 | Windows 7 / Firefox 35     |

## To View Time Office Status and Requests and Submit New Requests:

- 1. Time Off
- 2. To view your time off status, click My Status
- 3. To submit a new time off request, click My Requests
- 4. Add
- 5. Enter:
  - $\circ \quad \text{Time off code} \\$
  - o Reason
  - o Description; maybe instructions for calling in a sub
  - o Date
  - o Hours
  - o Start Time
  - o SAVE
- 6. Supervisor and sub caller will receive an email notification
- 7. When requesting emergency time off Superintendent will receive email notification

## \*\*IMPORTANT\*\*

- > This process does not eliminate the need to call school on days that you will be sick.
- If you are requesting time off within the next 24 hours, please notify your building secretary by phone to ensure a sub will be called.
- > Do not call or schedule your own sub.
- > Time off requests can be deleted or revised prior to the date requested.

| Interchildysound lacop control torget/vestual dWService-worldederieldedu/cendendicit. Decrifield School District - Friancial Time Off Code: School District - Sinaccia Decrifield School District - Sinaccia Decrifield School Report - Dock Report - Dock Report                                                                                                    | nployee Access - 05.15.02.00.03 - Mozilla Firefox                                                               | and and                                                                                            |                            |                        |
|----------------------------------------------------------------------------------------------------|----------------------------------------------------------------------------------------------------|----------------------------------------------------------------------------------------------------|----------------------------|------------------------|
| Deerfield School District - Financial       Wenty Memail: Accurd Memail: Accurd Memail: Excursion Report - Dock Pay Compile       Ended Memail: Accurd Memail: Accurd Memoil: Accurd Memoil: Accurd M                                                                                                    | https://skyward. <b>iscorp.com</b> /scripts/wsisa.dll/WService=w                                                | sfindeerfieldwi/semhom01.w                                                                         | -                          |                        |
| Control Concord Default V Findered      Concord Default V Findered      Concord Default V                                                                                                    | Deerfield School District - Fina                                                                                | Wendy Helminiak                                                                                    | Account Preferences Exit ? |                        |
| Engloyed       Image: Select Windput         Engloyed       Select Windput         Rest Clashboards       Select Windput         Personal Information       Image: Select Windput         Personal Information       Image: Select Windput         Personal Information       Image: Select Windput         Personal Information       Image: Select Windput         Personal Information       Image: Select Windput         VM Requests       Image: Select Windput         20215 Styward Inc: All tryIts reserve       Windput Select Windput Select Windput Select Windput Select Windput Select Windput Select Windput Select Select Windput Select Select S                                                                                                    | WARD'                                                                                                    | holui                                                                                              |                            |                        |
| If errorition       Image: Section of the section of the sectin of the section of the section of the section of the                                                                                                    | Employee Time                                                                                                   |                                                                                                    |                            |                        |
| Image off   Ny Rapparts     Employee   Read Dashboads   Select Wigge   Image of the select Wigge     Image of the select Wigge     Read Dashboads   Select Wigge     Image of the select Wigge     Image of the select Wigge of the select Wigge of the select Wigge                                                                                                    | Information Off                                                                                                 |                                                                                                    |                            |                        |
| Wy Status         Employee         Reed Dashoards         Select Wage         In new Sto display         Reed Dashoards         Select Wage         In new Sto display         Reed Dashoards         Select Wage         In new Sto display         Reed Dashoards         Select Wage         In new Sto display         Viria         Viria         Viria         Select Wage         Import Access Information         Personal Information         My Requests         Status         Select Wage         Import Access Information         My Requests         Select Select Wage         Select Select Wage         Import Access Information         Import Access Information         Import Access Information         Import Access Information         Import Access Information         Import Access Information         Import Access Information         Import Access Information         Import Access Information         Import Access Information         Import Access Information         Import Access Information                                                                                                    | ▼ Time Off                                                                                                    |                                                                                                    |                            |                        |
| Wy Requests         Employee         Reset Dashbaards         Select Hogram         Personal Information         Wy Status         Wy Status         Add - 0.15.02.000.3 - Maxile Frefox         Import of the provide scope of the provide scope scope scope of the provide scope of the provide scope of the provide scope of the provide scope scope                                                                                                    | My Status                                                                                                    |                                                                                                    |                            |                        |
| Employee<br>Read Dashbards<br>Select Wight<br>Personal Information<br>Wy Status<br>Wy Requests<br>2015 Styword, fbc All right reserved<br>Wight Status<br>Wy Requests<br>2015 Styword, fbc All right reserved<br>Wight Status<br>Wy Requests<br>2015 Styword, fbc All right reserved<br>Wight Status<br>Wy Requests<br>2016 Styword, fbc All right reserved<br>Wight Status<br>Wy Request<br>2016 Styword, fbc All right reserved<br>Wight Status<br>Wy Request<br>2016 Styword, fbc All right reserved<br>Wight Status<br>Wy Request<br>Styword, fbc All right reserved<br>Wight Status<br>Wy Request<br>First Off Code<br>Status<br>Stot Code<br>Status<br>Wight Status<br>Stot Code<br>Status<br>Wight Status<br>Stot Code<br>Status<br>Wight Status<br>Wight Status | My Requests                                                                                                    |                                                                                                    |                            |                        |
| Employee       Detrict Nave       Detrict Nave       Det                                                                                                    | · · · · · · · · · · · · · · · · · · ·                                                                           |                                                                                                    | Date i Terrarativa         | Danash Dank Dav        |
| Rest Dashboards       Select Widgets         Personal Information       Image: Colspan="2">Image: Colspan="2">Image: Colspan="2"         Image: Colspan="2"         Image: Colspan= Colspan= Colspan="2"                                                                                                    | Employee                                                                                                    | District News                                                                                      | WH                         | Completed              |
| Instruct Deprint       Instruct Deprint         Employee Access Home       Personal Information         My Status       Instruct Deprint         My Status       Instruct Deprint         e2015 Styward. Inc. Alt rights reserved.       Windows 7 / Free         e2015 Styward. Inc. Alt rights reserved.       Instruct Deprint         e2015 Styward. Inc. Alt rights reserved.       Instruct Deprint         e2015 Styward. Inc. Alt rights reserved.       Instruct Deprint         e2016 Styward. Inc. Alt rights reserved.       Instruct Deprint         e2016 Stymard. Inc. Alt rights reserved.       Instruct Deprint         e2016 Stymard. Inc. Alt rights reserved.       Instruct Deprint         e2016 Stymard. Instruct Deprint       Instruct Deprint         e2017 Stymard. Instruct Deprint       Instruct Deprint         e2018 Stymard. Instruct Deprint       Instruct Deprint         Feederal.       Struct Deprint         Feederal.       Struct Deprint         Feederal.       Struct Deprint         Struct Deprint       Struct Deprint         Struct Deprint       Struct Deprint         Struct Deprint       Struct Deprint         Struct Deprint       Struct Deprint         Struct Deprint       Struct Deprint         Struct Deprint <td< td=""><td>Reset Dashboards Select Widgets</td><td></td><td>L</td><td></td></td<>                                                                                                    | Reset Dashboards Select Widgets                                                                                 |                                                                                                    | L                          |                        |
| Employee Access Home   Personal Information   My Status   My Requests   22105 Styward. In: All rights reserved.   Add - 05150220003 - Mozilla Frefox   Image: Comployee Access Home   Image: Comployee Access Home   Image: Comployee Access Ho                                                                                                    | Recent Programs                                                                                                 |                                                                                                    |                            |                        |
| Personal Information         My Status         My Requests    2015 Styward. In: All rights reserved.          Secure Styward. In: All rights reserved.    2015 Styward. In: All rights reserved.        Secure Styward. In: All rights reserved.    2015 Styward. In: All rights reserved.    2015 Styward. In: All rights reserved.    2016 Stype and Information          Presonal Information    2017 Stype and Information          Presonal Information    2018 Stype and Information          Presonal Information    2019 Stype and Information          Presonal Information    2019 Stype and Information          Presonal Information    2019 Stype and Information          Presonal Information    2019 Stype and Information          Presonal Information    2019 Stype and Information          Presonal Information    2019 Stype and Information          Presonal Information    2019 Stype and Information          Presonal Information    2019 Stype and Information          Presonal Information    2019 Stype and Information          Presonal Information    2019 Stype and Information          Presonal Information                                                                                                    | Employee Access Home                                                                                            |                                                                                                    |                            |                        |
| My Status       My Requests         2215 Skyward. Inc. All rights reserve.       Xecord 24 for the proceed of the proceed of t                                                                                                    | Personal Information                                                                                            |                                                                                                    |                            |                        |
| My Requests         20205 Skyward, Inc. All rights reserve.         My Requests         Winder Status         My Requests    20205 Skyward, Inc. All rights reserve.          My Requests    Winder Status          My Requests    Winder Status          My Requests    Winder Status          My Requests    My Requests          My Requests    My Requests          My Requests    My Requests          My Requests    My Requests          My Requests    My Requests          My Requests    My Requests          My Requests    My Requests          My Requests    My Requests          My Requests    My Requests          My Requests       My Requests    My Requests          My Requests       My Requests    My Requests          My Requests       My Requests    My Requests          My Requests       My Requests     My Requests                                                                                                    | My Status 🐴                                                                                                    |                                                                                                    |                            |                        |
| 2215 Styward, Inc. All rights reserved.<br>2215 Styward, Inc. All rights reserved.<br>2215 Styward, Inc. All rights reserved.<br>2216 Stymard, Inc. All rights reserved.<br>2216 Stymard, Inc. All rights reserve                                                                                                    | My Requests                                                                                                    |                                                                                                    |                            |                        |
| 2025 Styward, Mrc. XM proposed, Subject Status       Subject Style Style Status       Subject Style Style Status         V Status       Subject Style Style                                                                                                    |                                                                                                    |                                                                                                    |                            |                        |
| Add - 05.15 02:00.03 - Mozilla Firefox<br>https://skyward.iscorp.com/scripts/wisa.dll/WService=wsfindeerfieldwi/torgedit001.w?isPopup=true<br>Add<br>Remaining Time Off<br>Time Off Code<br>FireforMax<br>Broom<br>Stock 105.052.00.03 - Mozilla Firefox<br>Future Future Future<br>PersonAa<br>Broom<br>Stock 2 49.00m<br>Broom<br>Stock 2 49.00m<br>400.00m<br>400.                              |                                                                                                    |                                                                                                    |                            |                        |
| Add - 05.15.02.00.03 - Magaila Firefox<br>https://skyward.iscorp.com/scripts/wsisa.dll/WService=wsfindeeffieldwi/torgedit001.w?isPopup=true<br>Add<br>Remaining Time Off<br>Time Off Code: Remaining Approved Wating Available Remaining Wating Available<br>PERSORVCY 32 n 00m 320.00m<br>SCHOOL BUSRESS 40 n 00m 40 n 00m<br>SCHOOL BUSRESS 40 n 00m 40 n 00m<br>SCHOOL BUSRESS 40 n 00m<br>SCHOOL BUSRESS 40 n 00m 40 n 00m<br>SCHOOL BUSRESS 40 n 00m<br>SCHOOL BUSRESS 40                                                                                                    | 2015 Skyward, Inc. All rights reserved.                                                                         |                                                                                                    |                            | Windows 7 / Firefox 35 |
| SNOW DAY       Sh 00m       Sh 00m       24h 00m         VACATION       64h 00m       40h 00m       24h 00m             Time Off Request<br>                                                                                                    | Time Off Code Remaining Approv<br>EMERGENCY 32h 00m<br>PERSONAL 8h 00m<br>SCHOOL BUSINESS 0h 00m<br>SICK 4h 00m | ruture ruture<br>red Waiting Available Remaining Waiting<br>32h 00m<br>8h 00m<br>0h 00m<br>43h 00m | Available                  |                        |
| Time Off Request     * Time Off Code:   SICK / FAMILY   Description:   SICK/FAMILY   Maximum characters:   200, Remaining characters:   200   * Start Date:   (3)12/2015   (3)12/2015   (3)12/2015   (3)12/2015   (3)12/2015   (3)12/2015   (3)12/2015   (3)12/2015   (3)12/2015   (3)12/2015   (3)12/2015   (3)12/2015   (3)12/2015   (3)12/2015   (3)12/2015   (3)12/2015   (3)12/2015   (3)12/2015   (3)12/2015   (3)12/2015   (3)12/2015   (3)12/2015   (3)12/2015   (3)12/2015   (3)12/2015   (3)12/2015   (3)12/2015   (3)12/2015   (3)12/2015   (3)12/2015   (3)12/2015   (3)12/2015   (3)12/2015   (3)12/2015   (3)12/2015   (3)12/2015   (3)12/2015   (3)12/2015   (3)12/2015   (3)12/2015   (3)12/2015   (3)12/2015   (3)12/2015   (3)12/2015   (3)12/2015   (3)12/2015   (3)12/2015   (3)12/2015   (3)12/2015   (3)12/2015   (3)12/2015   (3)12/2015   (3)12/2015   (3)12/2015   (3)12/2015   (                                                                                                    | SNOW DAY 8h 00m<br>VACATION 64b 00m 40b 0                                                                       | 8h 00m<br>24h 00m                                                                                  |                            |                        |
| Time Off Request       Save         * Time Off Code:       SICK / Hours       Hours per Day: 8h 00m       Back         * Reason:       SICK/FAMILY       Detail       Decription:       SICK/FAMILY       Image: Sick/FAMILY       Image: Sick                                                                                                    |                                                                                                    | 2                                                                                                  |                            |                        |
| <pre>* Time Off Code: SICK / Bours</pre>                                                                                                    | Time Off Request                                                                                                |                                                                                                    |                            | Back                   |
| Description:       SICK/FAMILY         Maximum characters:       200, Remaining characters:         * Start Date:       03/12/2015         Book       Hours:         Optoms 00 + minutes         Start Time:       08:00 AM         Select additional employees to notify when this request is submitted and approved/denied         Select Employee(s):                                                                                                    | * Time Off Code: SICK - Hours<br>* Reason: SICK/FAMILY                                                          | Hours per Day: 8h 00m                                                                              |                            |                        |
| Maximum characters: 200, Remaining characters: 200         * Start Date:       [03/12/2015         Hours:       0 hours 00 ~ minutes         Start Time:       [08:00 AM         Select additional employees to notify when this request is submitted and approved/denied         Select Employee(s):                                                                                                    | Description: SICK/FAMILY                                                                                        | · Deteller                                                                                         |                            |                        |
| * Start Date: 03/12/2015 Thursday<br>Hours: Ohours 00 v minutes<br>Start Time: 08:00 AM<br>Select additional employees to notify when this request is submitted and approved/denied<br>Select Employee(s):                                                                                                    | Maximum characters: 200. Rema                                                                                   | aining characters: 200                                                                             |                            |                        |
| Hours:       0 hours 00 minutes         Start Time:       08:00 AM         Select additional employees to notify when this request is submitted and approved/denied         Select Employee(s):                                                                                                    | * Start Date: 03/12/2015 📰 Thurso                                                                               | lay                                                                                                |                            |                        |
| Start Time: 08:00 AM<br>Select additional employees to notify when this request is submitted and approved/denied<br>Select Employee(s):<br>:<br>Asterisk (*) denotes a required field                                                                                                    | Hours: 0 hours 0 - minut                                                                                        | ies                                                                                                |                            |                        |
| Select additional employees to notify when this request is submitted and approved/denied Select Employee(s):                                                                                                    | Start Time: 08:00 AM                                                                                            |                                                                                                    |                            |                        |
| Select Employee(s):         .:::         Asterisk (*) denotes a required field                                                                                                    | Select additional employees to notify                                                                           | when this request is submitted and approved/deni                                                   | ed                         |                        |
| Asterisk (*) denotes a required field                                                                                                    | Select Employee(s):                                                                                             |                                                                                                    |                            |                        |
| Asterisk (*) denotes a required field                                                                                                    |                                                                                                    |                                                                                                    |                            |                        |
| Asterisk (*) denotes a required field                                                                                                    |                                                                                                    |                                                                                                    |                            |                        |
| Asterisk (*) denotes a required field                                                                                                    |                                                                                                    |                                                                                                    |                            |                        |
| Asterisk (*) denotes a required field                                                                                                    |                                                                                                    |                                                                                                    |                            |                        |
| Asterisk (*) denotes a required field                                                                                                    |                                                                                                    |                                                                                                    |                            |                        |
|                                                                                                    | Asterisk (*) denotes a required field                                                                           |                                                                                                    |                            |                        |
|                                                                                                    |                                                                                                    |                                                                                                    |                            |                        |
|                                                                                                    |                                                                                                    |                                                                                                    |                            |                        |

Questions? Please call Wendy Helminiak or Nathan Hruby